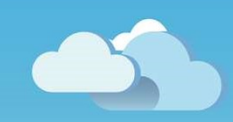

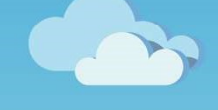

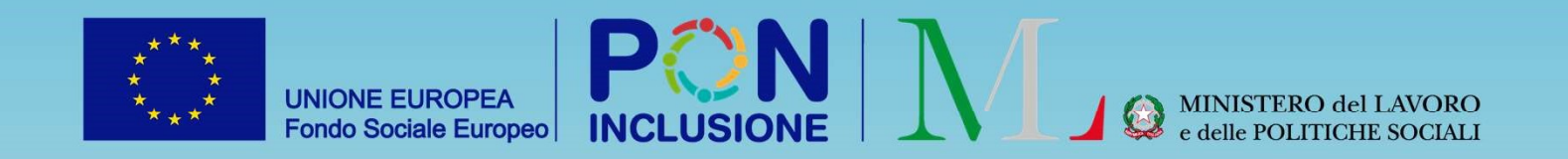

# Novità GePI

Rilasciato il 16/4/2021

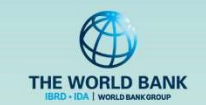

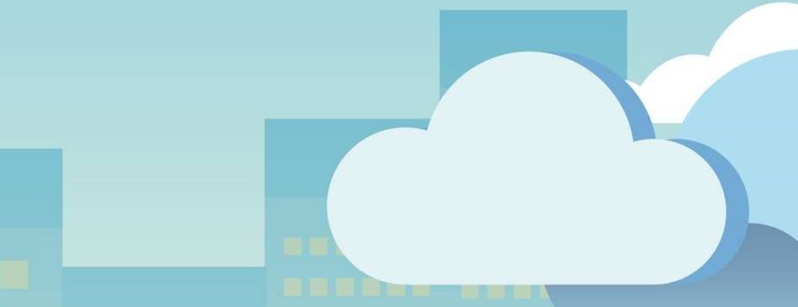

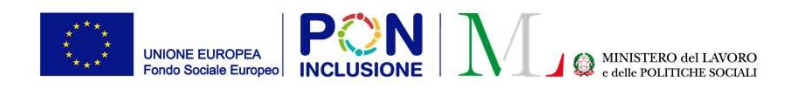

#### • Rinvio dal CPI a GePI (flusso: CpI → GePI)

Scenario 1: il risultato dell'AP era «A». Il CPI rimanda indietro il caso al Comune Scenario 2: : il risultato dell'AP era «B» o «C». Il CPI rimanda al Comune uno dei membri del nucleo Scenario 3: : il risultato dell'AP era «D». Il CPI rimanda al Comune uno dei membri del nucleo

- Indicatori per il rinnovo della domanda RdC sulla dashboard di GePI
- Assegnazione automatica delle richieste di verifica anagrafica provenienti da altri Comuni
- E' ora disponibile la rettifica dei giorni rendicontati a INAIL, anche per tutte le pratiche **già** trasmesse a INAIL

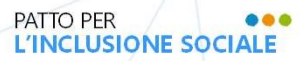

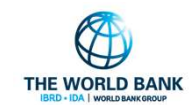

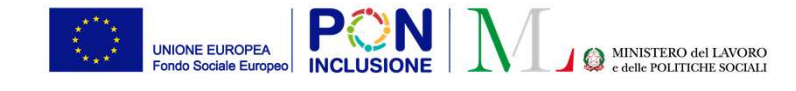

### Come si distinguono su GePI i casi che vengono rimandati al Comune dal CPI?

In questa situazione, il caso passa dall'essere di competenza dei CPI a diventare di competenza del Comune. **Nota bene!** Quando il Case Manager avvierà il caso potrà comunque trovare un nucleo misto (parte dei componenti possono restare al CPI), ma in questa situazione il caso viene comunque preso in gestione dal Comune

| > | In valutazione AP       |   | INPS-RDC-2019-<br>1021088 | Accolto | 31/01/2019 | TNALNS69L71F912O | AL****ANO | F912 | 84014 VI**** 24                                               | 29/03/2021     | 0   |
|---|-------------------------|---|---------------------------|---------|------------|------------------|-----------|------|---------------------------------------------------------------|----------------|-----|
| > | In valutazione AP       |   | INPS-RDC-2019-<br>1113266 | Accolto | 29/01/2019 | SCRSVT43S24F912G | SA****ATI | F912 | 84014 VI**** 11                                               | 29/03/2021     | 0   |
| > | In definizione<br>Patto | В | INPS-RDC-2019-<br>1175435 | Accolto | 15/03/2019 | FLCNTN61L27A340Q | AN****ONE | F912 | 84014 VI**** 16                                               | 29/03/2021     | 0 8 |
|   |                         |   |                           |         |            |                  |           |      | l casi rimandati indietro da<br>sono identificati da questa i | l CPI<br>icona |     |

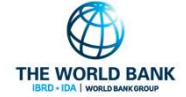

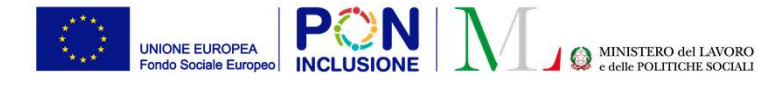

# Come si individua su GePI un individuo che era in carico al CPI che viene rimandato al Comune?

E' stata introdotta una nuova icona per indicare che un componente che era in carico al CPI viene rimandato al Comune **Nota bene!** In questa situazione il caso <u>non</u> è stato spostato di competenza (quindi è sempre in carico al Comune), ma uno dei componenti del nucleo, che era al CPI, torna in gestione al Comune

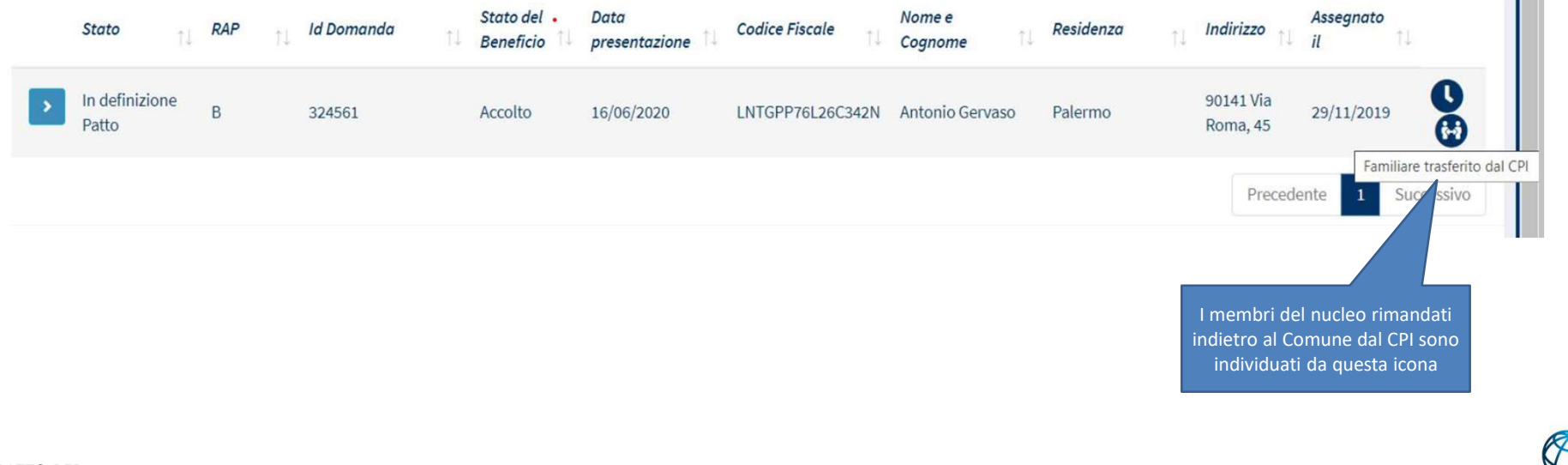

PATTO PER ••• L'INCLUSIONE SOCIALE

THE WORLD BANK

## A proposito dei rinvii del CPI a GePI

Interi nuclei o individui che erano stati inizialmente inviati al CPI, possono essere rinviati al Comune dai CPI.

Questa guida spiega come dovrebbero essere trattati in GePI questi casi, a seconda dell'esito iniziale dell'analisi preliminare.

Se il risultato dell'analisi preliminare iniziale era "A" o "D", la regola generale è che la precedente AP dovrebbe essere annullata ed è necessario crearne una nuova. Il risultato della nuova analisi preliminare non dovrebbe portare nuovamente a un invio al CPI, ne' per l'intero nucleo, ne' per singoli individui. Nella nuova versione di GePI sono stati inseriti degli alert che guidano l'utente nel caso in cui questo invii accidentalmente il nucleo o l'individuo nuovamente al CPI.

Ad ogni modo, la decisione finale viene sempre presa dal case manager.

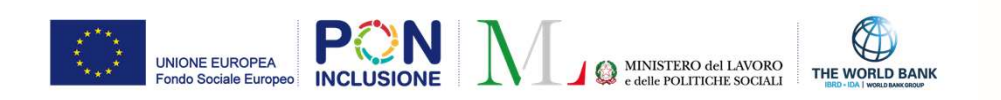

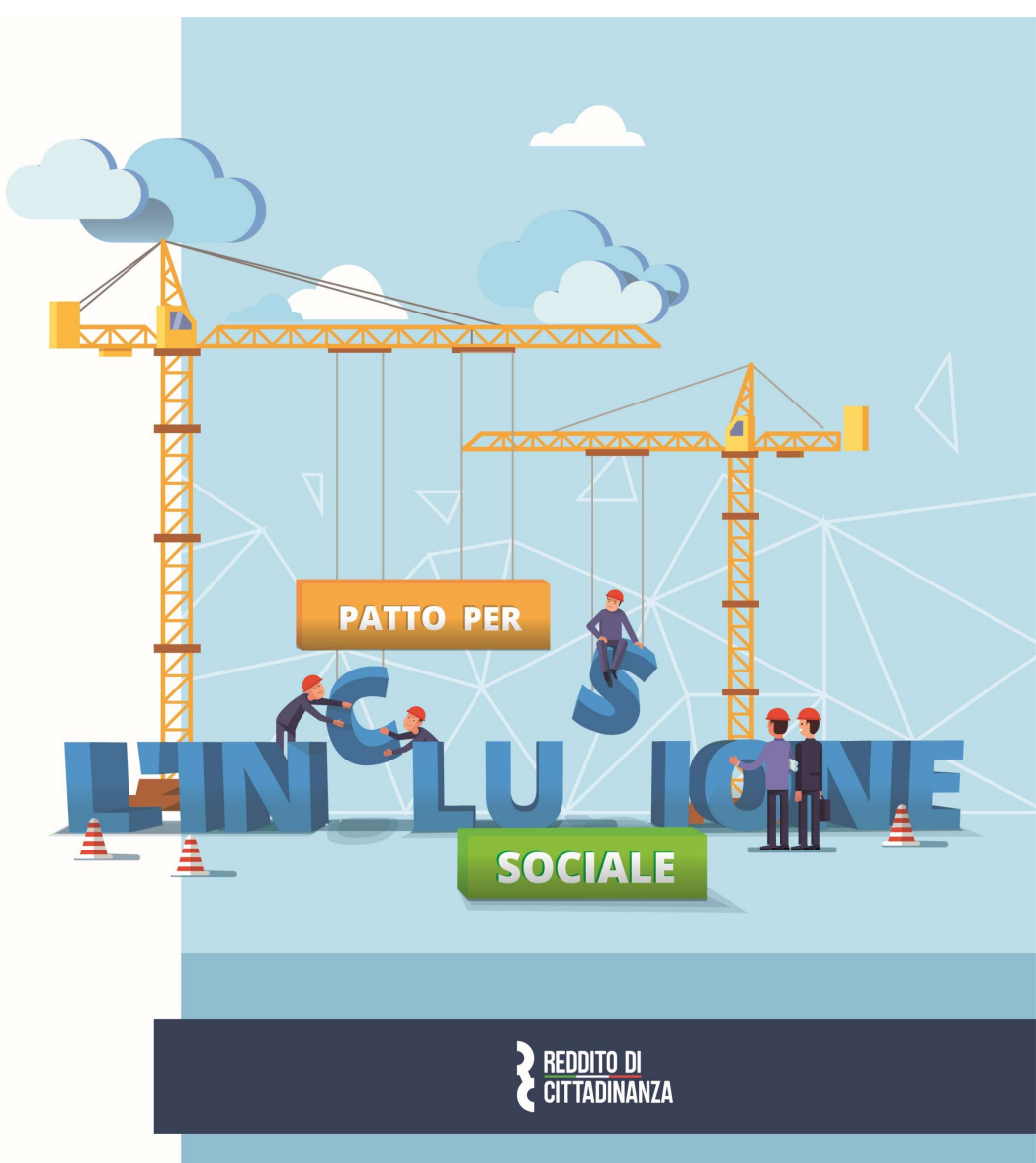

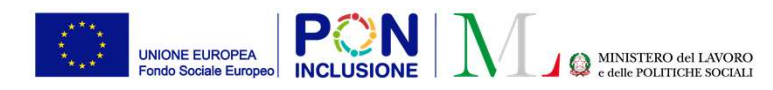

# Rinvio dal CPI a GePI: Scenario GePI $\rightarrow$ CPI $\rightarrow$ GePI

il risultato dell'AP era «A». Il CPI rimanda indietro il caso al Comune.

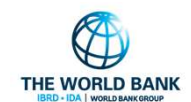

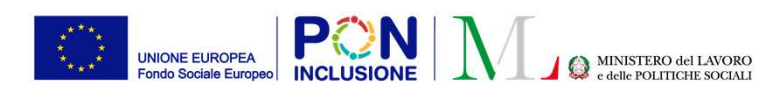

Quando il caso viene aperto, appare il pop-up mostrato nella schermata

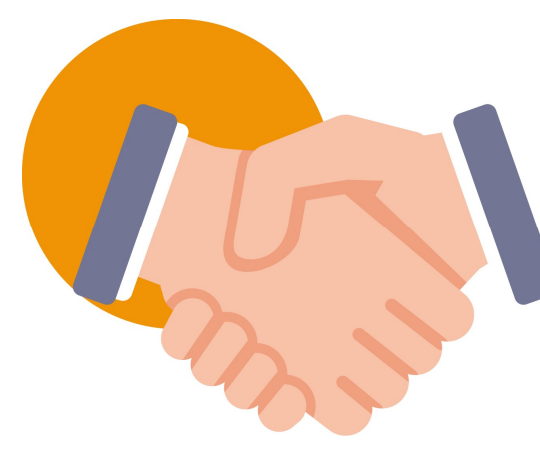

| Analisi preliminare Patto di Lavoro Allegati               |                                                                                                    |                                                                                                    |
|------------------------------------------------------------|----------------------------------------------------------------------------------------------------|----------------------------------------------------------------------------------------------------|
| ld Domanda: INPS-RDC-2019-1000179                          |                                                                                                    | <b>4 B 2 5</b>                                                                                                    |
| Stato: In Valutazione CPI                                  | Risultato Analisi Preliminare : A                                                                                                    | Riprendi Salva Aggiorna Indietro                                                                                                    |
| Assegnata a: AmbitoRoma casemanager - 05/03/202            | 0 17:10:47 Data prese                                                                                                    | ntazione: 18/02/2019 00:00:00                                                                                                    |
| Ultima modifica: AmbitoRoma casemanager - 29/03            | /2021 09:54:40 Analisi Pre                                                                                                    | liminare finalizzata da: AmbitoRoma casemanager - 29/03/2021 09:54:39                                                                            |
| Situazione della famiglia in gestic                        | i                                                                                                    | Stato Patto Di Lavoro                                                                                                    |
| Nome Relazione Telefo<br>11 11                             | Alcuni componenti dei nucleo ramiliare sono<br>stati rimandati indietro dal CPI. E' necessario che<br>il nucleo familiare venga ripreso in gestione dagli<br>assistenti sociali. Tale operazione può essere<br>effettuata tramite il pulsante 'Riprendi in carico'<br>presente in pagina. | ta Data Data del<br>szione Impegno Convocazione patto di Stato<br>ormazioni Confermato beneficiario al lavoro pi<br>ANPAL 14 14 CPI 14 lavoro pi |
| MAURA LO<br>CASCIO<br>(Richiedente)                        | ок<br>72323 ŧ 54 29/03/2021                                                                                                    | Inviato al<br>CPI                                                                                                    |
| CHIARA DI Figlio<br>COSIMO maggiorenne 34783<br>convivente | 72323 🕴 25 29/03/2021                                                                                                    | ▲ Inviato<br>dal CPI al<br>Comune                                                                                                    |
|                                                            |                                                                                                    |                                                                                                    |

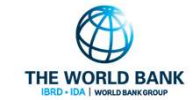

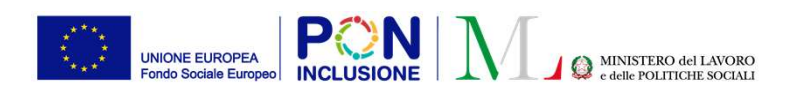

#### Quando si clicca su [*Riprendi in carico*] viene mostrato il seguente pop-up:

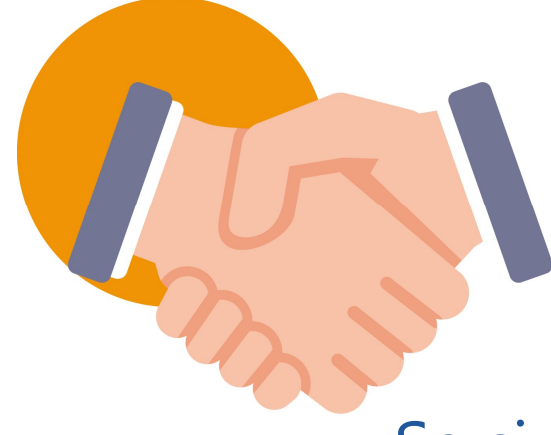

PATTO PER

L'INCLUSIONE SOCIALE

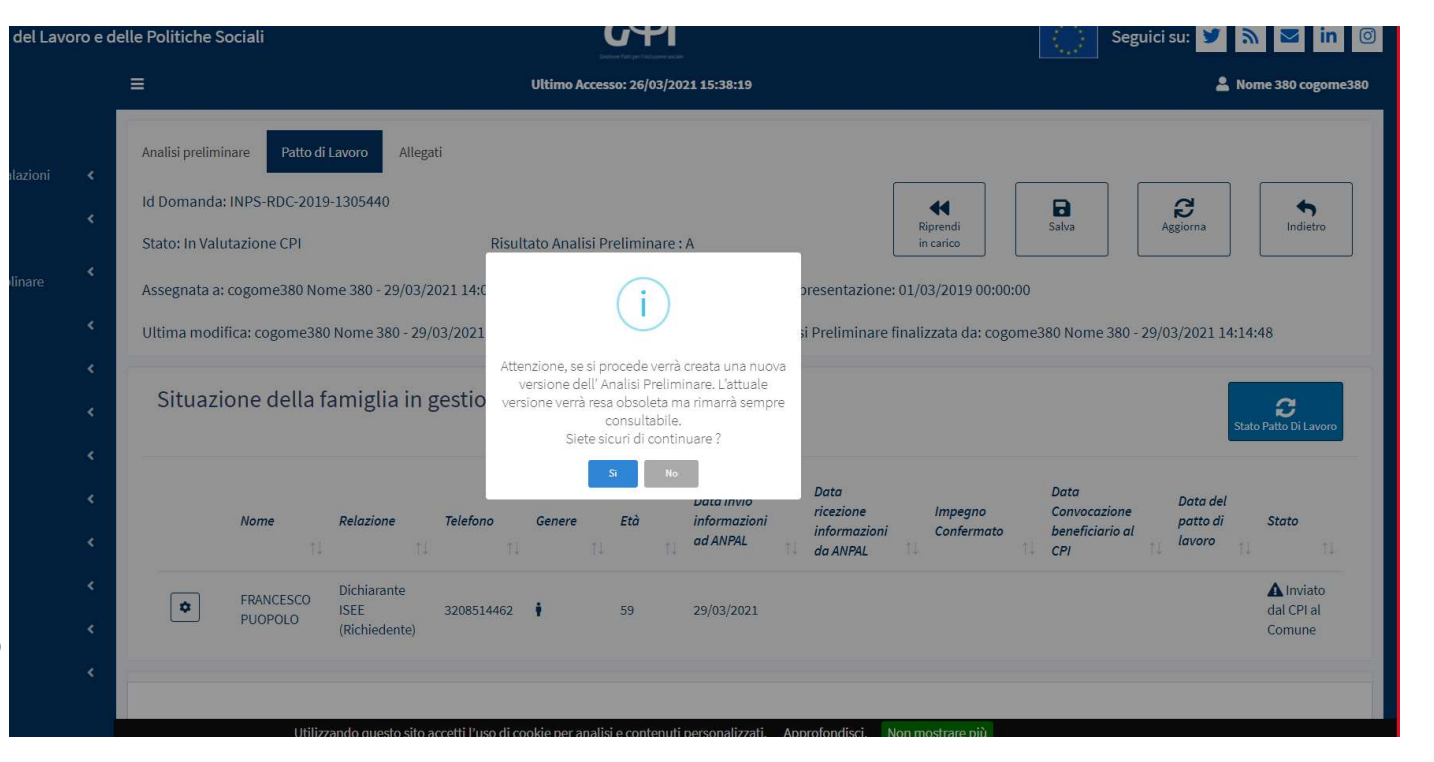

## Se si sceglie [Si] la precedente Analisi Preliminare viene annullata.

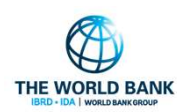

La precedente AP viene classificata come "obsoleta" e si procede con una nuova AP

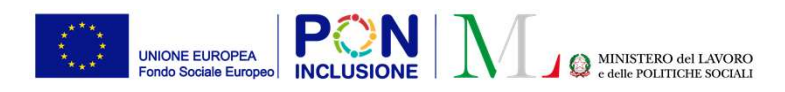

#### Quando viene aperta la nuova analisi preliminare appare il seguente pop-up

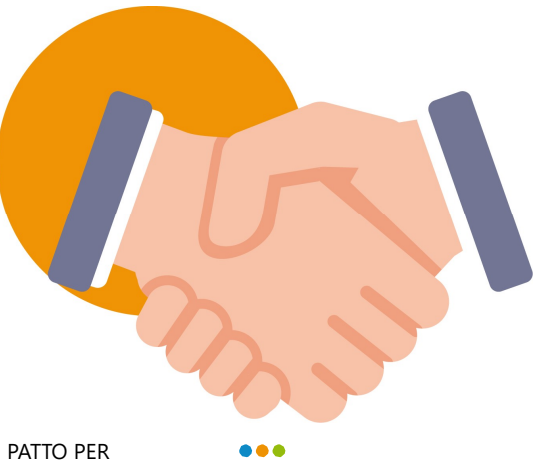

L'INCLUSIONE SOCIALE

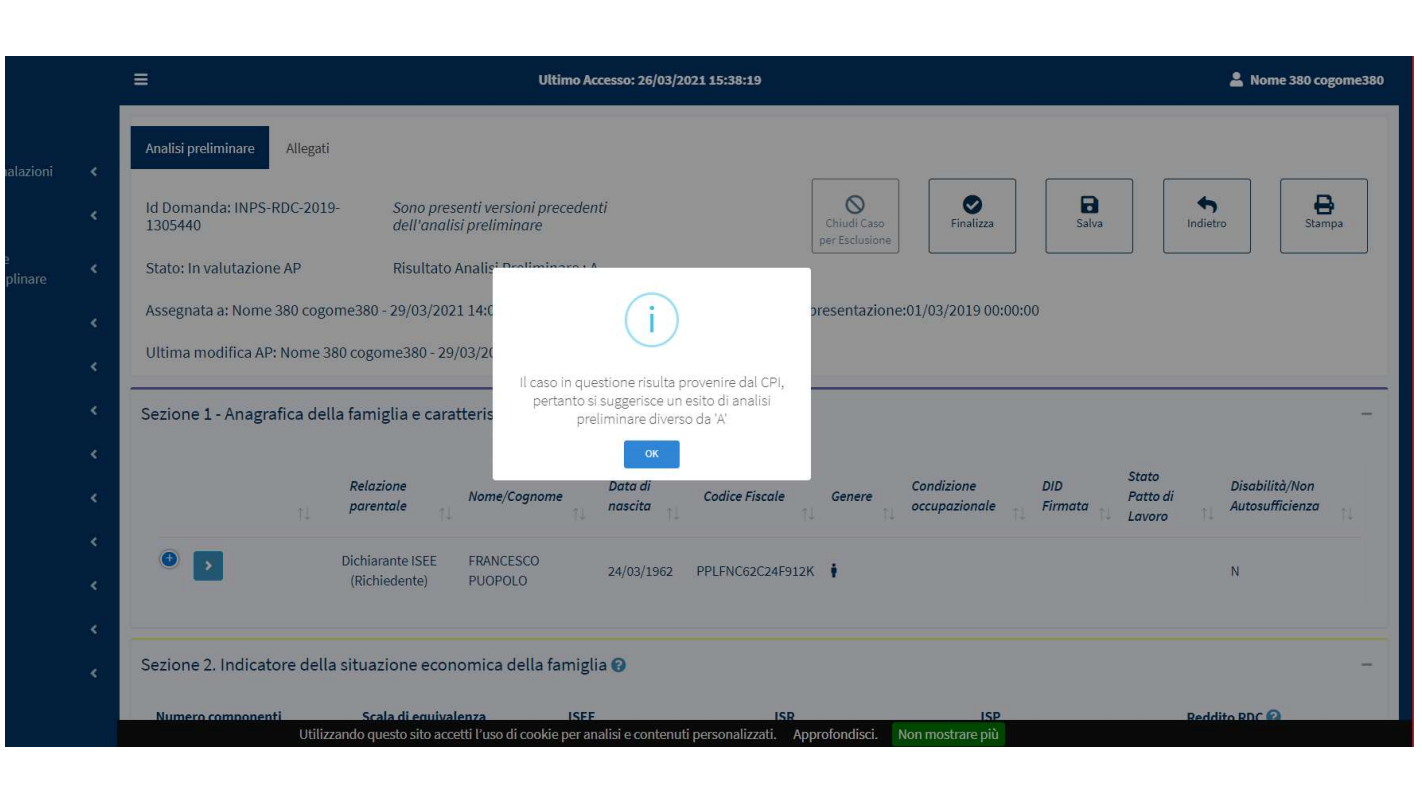

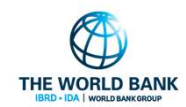

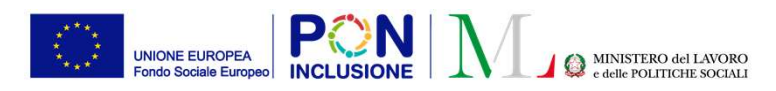

Se il risultato della nuova analisi preliminare è nuovamente "A", appare il seguente alert

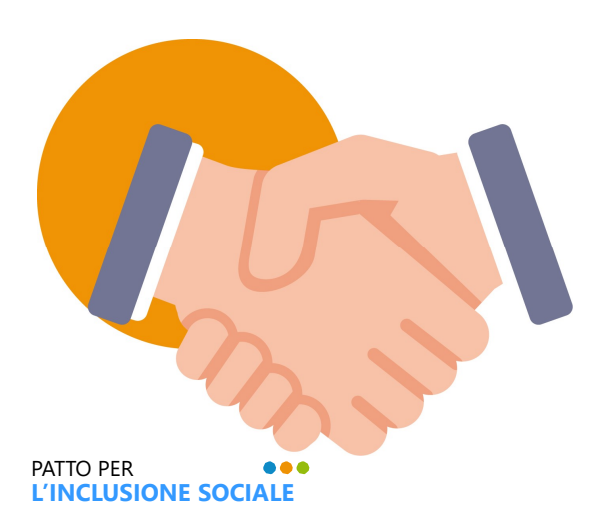

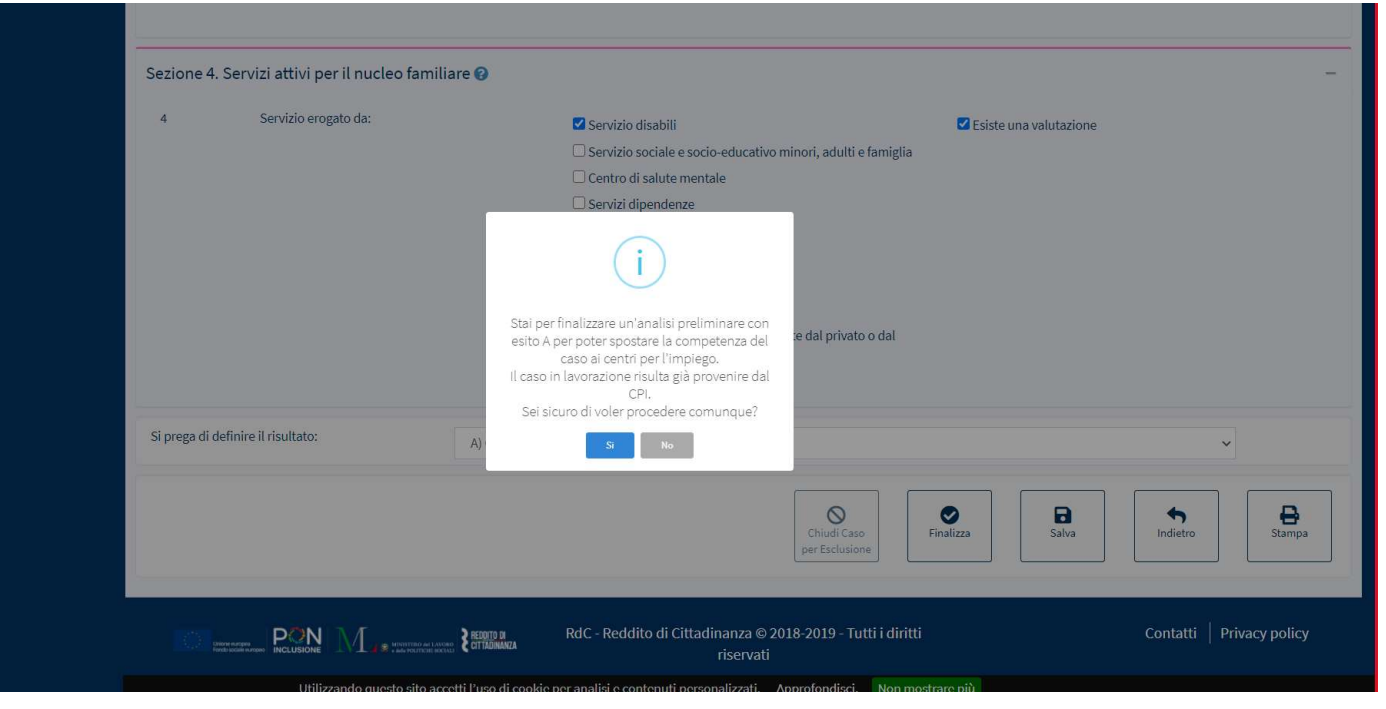

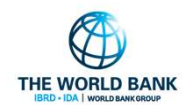

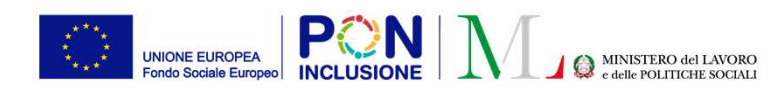

### Nota bene!

#### Questo scenario prevede il seguente flusso: GePI →CPI →GePI

#### Il risultato della nuova analisi preliminare non dovrebbe essere "A" in questo caso

Ad ogni modo, GePI permette al case manager di selezionare nuovamente "A" come risultato dell'analisi preliminare. In questo modo il caso sara' nuovamente inviato al CPI. Questa procedura andrebbe seguita solo in caso di errore da parte del CPI.

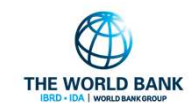

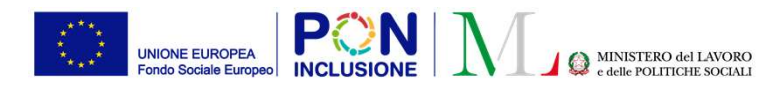

## Rinvio dal CPI a GePI: il risultato dell'AP era «B» o «C». Il CPI rimanda a GePI uno dei membri del nucleo.

il risultato dell'AP era «B» o «C». Uno dei membri del nucleo era stato inviato al CPI Il CPI rimanda al Comune uno dei membri del nucleo In questo scenario, **non** è necessario annullare l'analisi preliminare

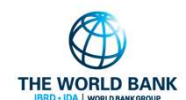

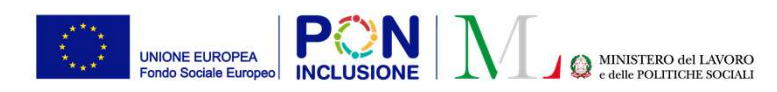

Se viene creato un impegno per la persona rimandata dal CPI, viene mostrato il seguente pop-up

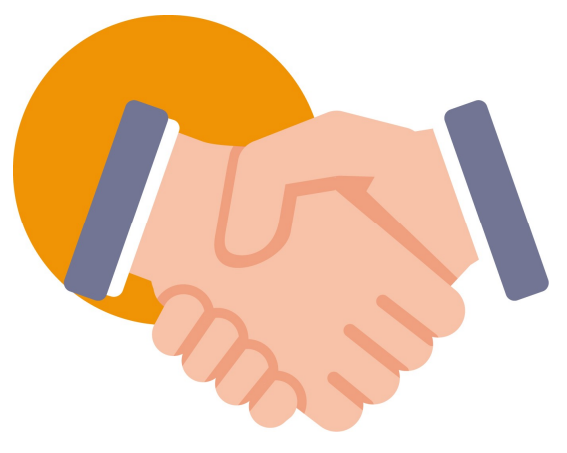

PATTO PER ••• L'INCLUSIONE SOCIALE

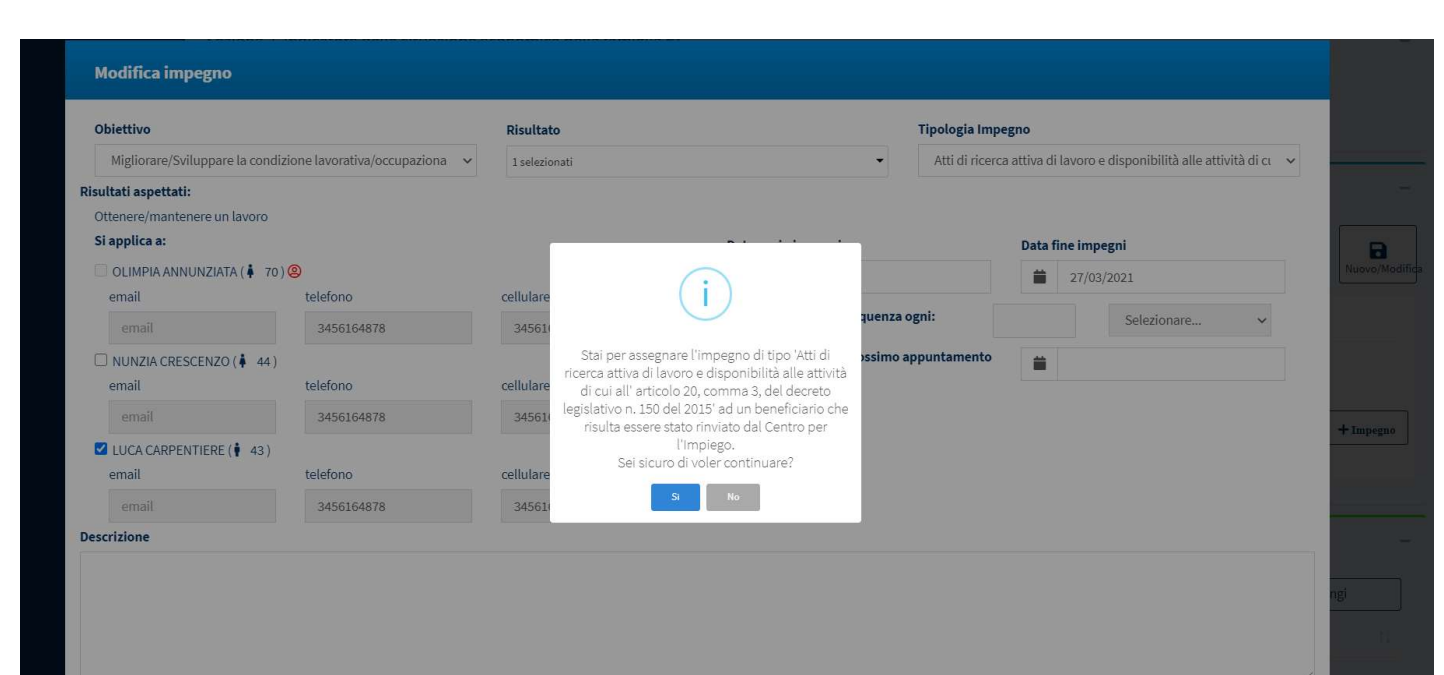

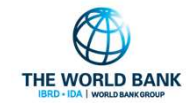

× Chiuc

Salva

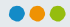

UNIONE EUROPEA Fondo Sociale Europeo

Se l'impegno identificato per questo individuo è un nuovo invio al CPI, appare il seguente alert

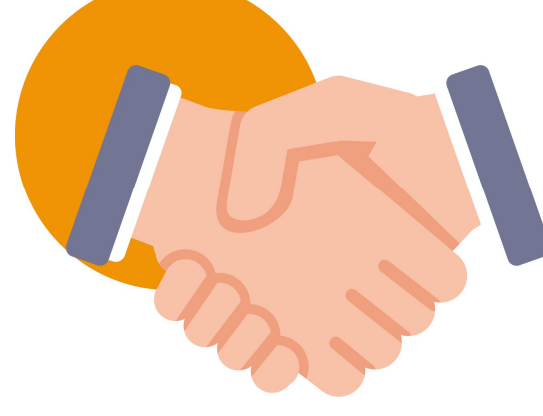

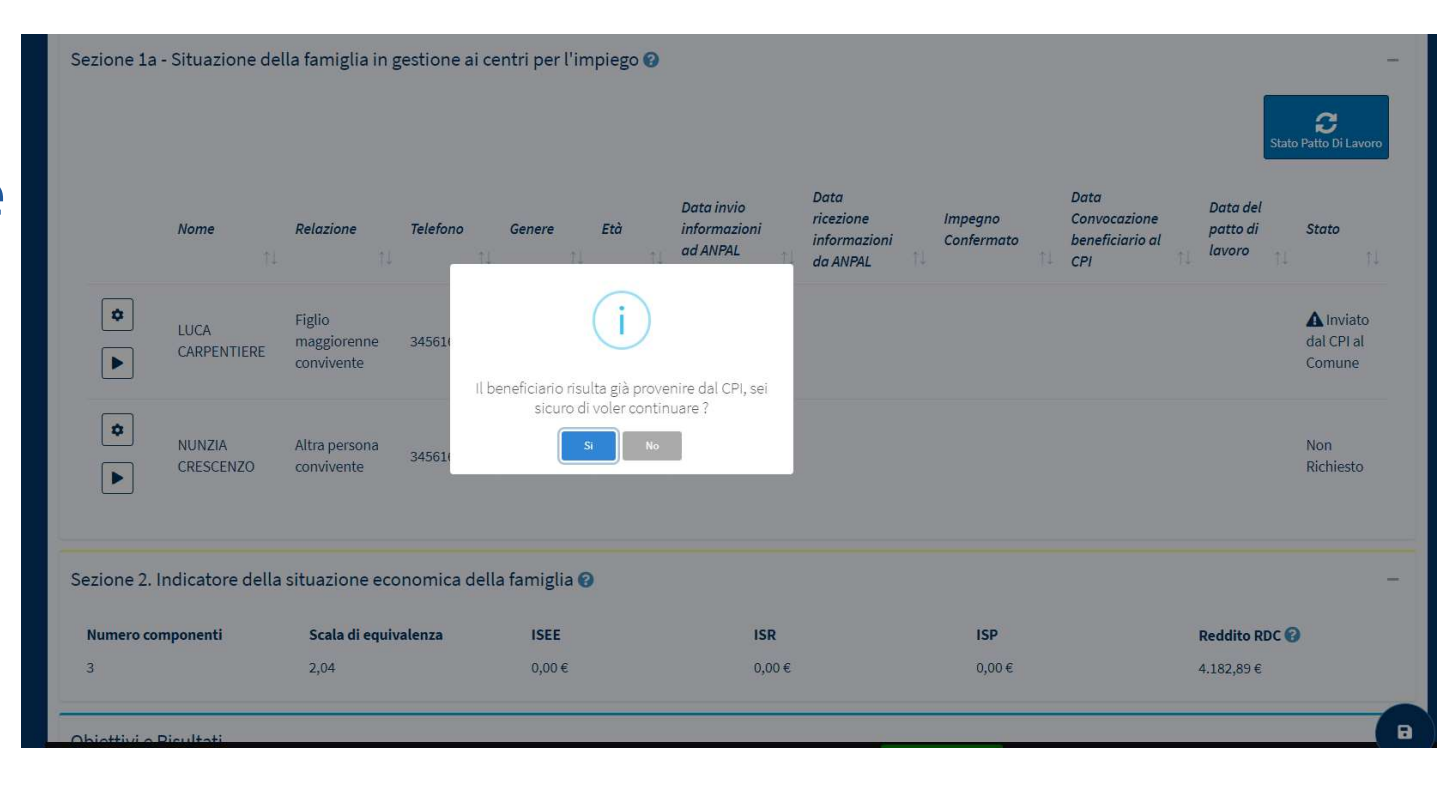

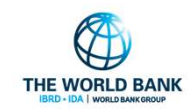

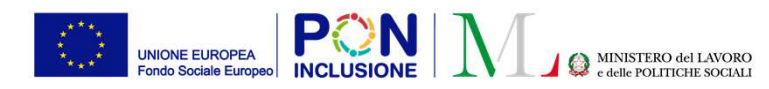

# Rinvio dal CPI a GePI: il risultato dell'AP era «D». Il CPI rimanda a GePI uno dei membri del nucleo

il risultato dell'AP era «D». : il caso era stato inviato al Servizio Specialistico. Il CPI rimanda al Comune uno dei membri del nucleo

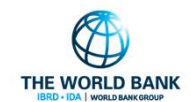

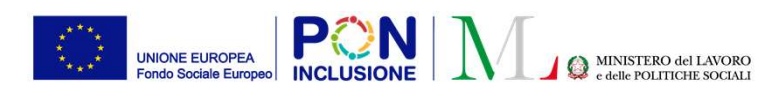

#### Se viene aperto il caso, appare il seguente messaggio

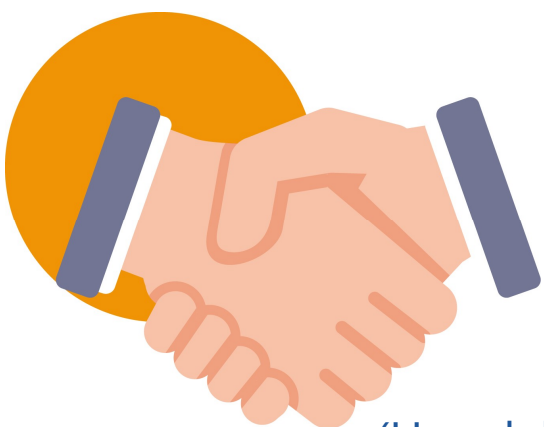

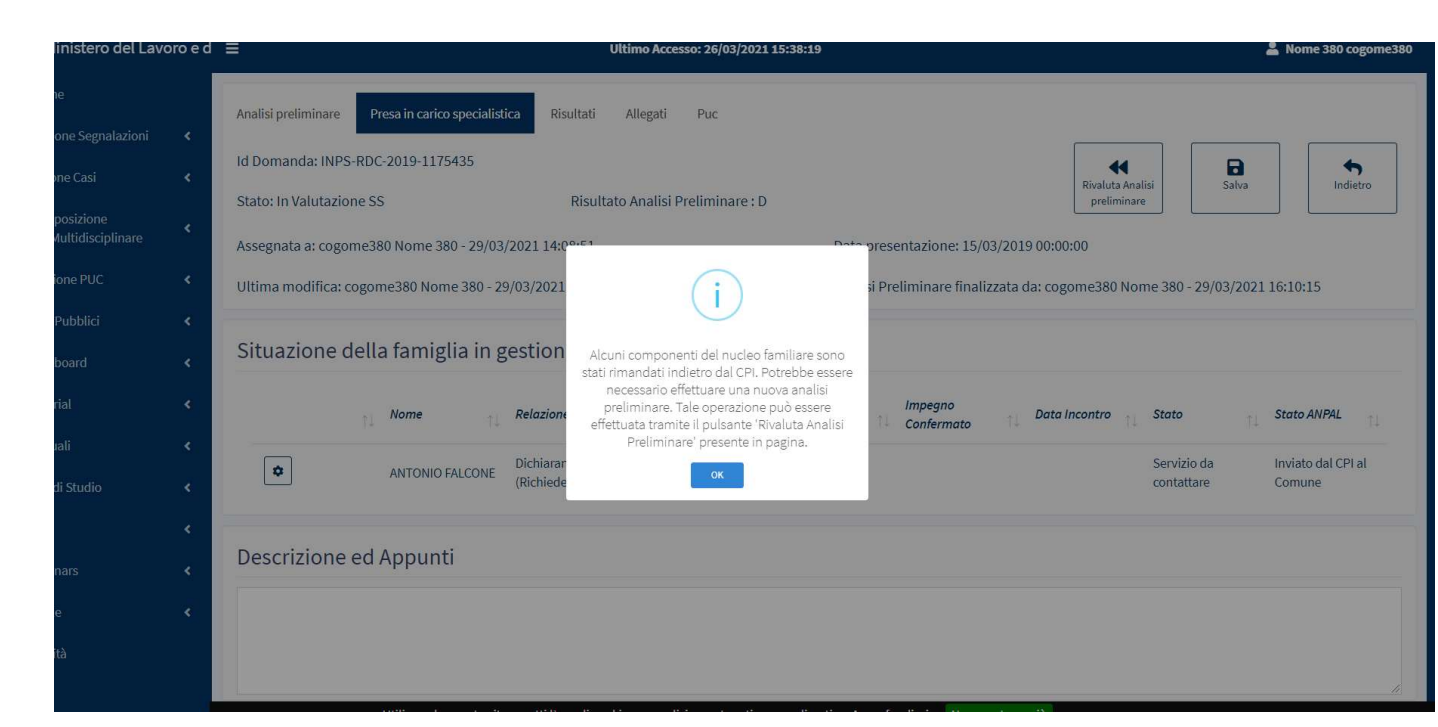

# (Una delle possibili opzioni è quella di annullare l'analisi preliminare e crearne una nuova)

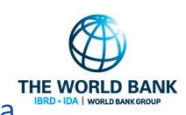

Questo può essere fatto tramite il pulsante [Rivaluta analisi preliminare], visibile nella schermata

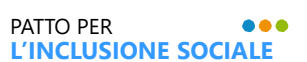

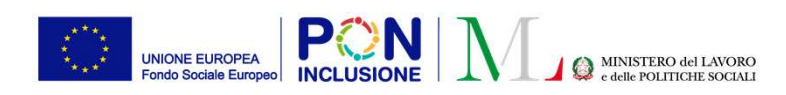

#### Se viene creata una nuova analisi preliminare appare il seguente pop-up

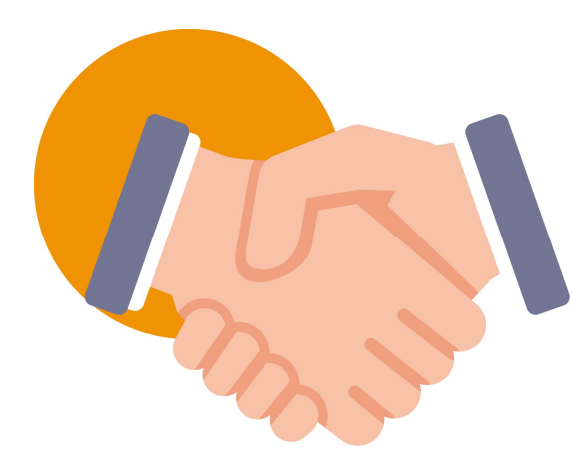

Nome 380 cogome 380 Allegati 0 8 ₽ 0 Id Domanda: INPS-RDC-2019-Sono presenti versioni precedenti 4 1175435 dell'analisi preliminare Salva Indietro Stato: In valutazione AP **Risultato Analis** Assegnata a: Nome 380 cogome380 - 29/03/2021 14:0 presentazione:15/03/2019 00:00:00 Ultima modifica AP: Nome 380 cogome380 - 29/03/20 Il caso in questione risulta provenire dal CPI, pertanto si suggerisce un esito di analisi Sezione 1 - Anagrafica della famiglia e caratteris preliminare di tipo 'C' o 'B' Relazione Data di Condizione סוס Disabilità/Non Codice Fiscale Nome/Cognom Genere Patto di Firmata nascita occupazionale Autosufficienzo parentale Lavoro  $(\pm)$ **Dichiarante ISEE** ANTONIO FALCONE 27/07/1961 FLCNTN61L27A340Q (Richiedente) Sezione 2. Indicatore della situazione economica della famiglia 😮

Ultimo Accesso: 26/03/2021 15:38:19

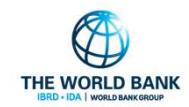

PATTO PER .... L'INCLUSIONE SOCIALE

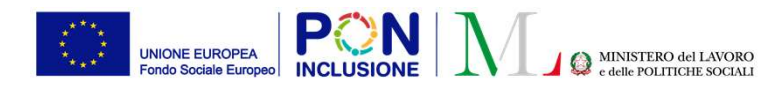

Ruolo Utente: Amministratore, Coordinatore, CM •••

## Nuovi indicatori sulla dashboard di GePI

Sono stati inseriti nuovi indicatori per i rinnovi delle domande RdC sulla dashboard di GePI

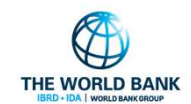

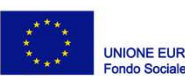

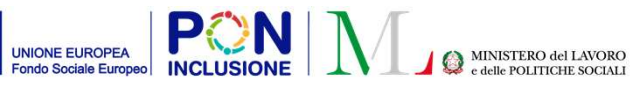

#### Ruolo Utente: Amministratore, Coordinatore, CM •••

| Ministero del Lavoro      | e delle Politiche Sociali                                            |                              | СРI                                                           |                                                         |                                            | Seguici su: 🎐 🔊 🔤 in 🎯                 |  |
|---------------------------|----------------------------------------------------------------------|------------------------------|---------------------------------------------------------------|---------------------------------------------------------|--------------------------------------------|----------------------------------------|--|
| MENU                      | E Utim                                                               |                              | Accesso: 30/03/2021 12:24:53 Ambito - cam_47-Nocora Inferiore |                                                         |                                            | 💄 Super Amministratore                 |  |
| 🖶 Home                    |                                                                      |                              |                                                               |                                                         |                                            |                                        |  |
| 🕳 Coordinamento Casi 🔹 📢  | Dashboard Rinnovi/Nuove Domande S01_1 (I                             | Nocera Inferior              | re)                                                           |                                                         |                                            |                                        |  |
| 🖓 Gestione Segnalazioni 🔸 | Numero di rinnovi/nuove domande 😡                                    |                              | Numero di rinnovi/nuove domande                               |                                                         | Numero di rinnovi/nuove dom                | ande <b>O</b>                          |  |
| 🗢 Controlli Residenza 🔇   | (per comune)                                                         |                              | (per comune - stesso nucleo familiare)                        |                                                         | (per comune - nucleo familiare differente) |                                        |  |
| ta Controlli a campione   | 24f 495                                                              | investel aglispass sadaan    |                                                               | tood applement all an/ha/baas sa anam                   |                                            | Deel ayylo mart al. 20/06/0021 12:2024 |  |
| Possesso dei Requisiti <  | Comme *                                                              | Totale                       | Comune *                                                      | Totale                                                  | Comune *                                   | Tetale                                 |  |
| Gestione Casi             | Ceetel San Giorgio 0<br>Noorra Inferiore 21                          |                              | Castel San Giorgio<br>Nocera Inferiore                        | Castel San Giorgio 0<br>Nocera Inferiore 20             |                                            | 0<br>1                                 |  |
| ¢⊈Anagrafiche ∢           | Notes Superiors 0<br>Roczpiemonte 0                                  |                              | Nocera Superiore<br>Roccapiemente                             | 0                                                       | Noora Superiore<br>Roccasiemente           |                                        |  |
| Gestione PUC (            |                                                                      |                              |                                                               |                                                         |                                            |                                        |  |
| PUCPubblici +             | Numero di rinnovi/nuove domande 😡                                    | Î                            | Numero di rinnovi/nuove domande                               |                                                         |                                            |                                        |  |
| Dashboard 4               | (per comune - con rinnovo o nuova domanda)                           |                              | (per comune - rinnovi/nuove domande dopo # mesi)              |                                                         |                                            |                                        |  |
| DTutorial <               |                                                                      | lamati el 30/08/2022 (23823) |                                                               |                                                         | Med traccord train scatteres all rinners   | Derti syylernet al 80/86/000 så 88.84  |  |
| Nel Manuali 🗸             | Comune *                                                             | Totale                       | Comune *                                                      |                                                         |                                            | 9 10 11 12 512                         |  |
| 🖬 Casi di Studio 🔸        | Castal San Giorgio<br>Nocera Inferiore                               | 3                            | Cantel San Glorgio<br>Nocera Inferiore                        |                                                         |                                            | 0 0 0 0 0<br>0 0 0 0                   |  |
| Mi FAQa 🔸                 | Nocera Superiore<br>Roccapiemonte                                    | 0                            | Nocera Superiore<br>Roccapiemonte                             |                                                         |                                            | • • • • •                              |  |
| Webinars <                |                                                                      |                              |                                                               |                                                         |                                            |                                        |  |
| 🖬 Pillole 🔍               | Numero di rinnovi/nuove domande 🙍                                    |                              |                                                               | Numero di rinnovi/nuove domande @                       |                                            |                                        |  |
| Novità                    | (per comune - stesso risultato analisi preliminaro)                  |                              |                                                               | (per comune - differente risultato analisi preliminare) |                                            |                                        |  |
|                           |                                                                      |                              | Dof ogsbreet of 60/66/20211258424                             | -                                                       |                                            | Geti oppienen al: 2002/022 52/854      |  |
|                           | Comune*                                                              |                              | <u>B C D</u>                                                  | Comune*                                                 | •                                          | B C D                                  |  |
|                           | Castel San Giorgio<br>Nocera Inferiore                               |                              | 0 0 0<br>0 0 0                                                | Castel San Giorgio<br>Nocera Inferiore                  | 0<br>0                                     |                                        |  |
|                           | Nocera Superiore<br>Poconsistente                                    |                              | • • •                                                         | Nocera Superiore<br>Recreasionente                      | 0                                          |                                        |  |
|                           |                                                                      |                              |                                                               |                                                         |                                            |                                        |  |
|                           | Numero di rinnovi/nuove domande 🛛                                    |                              |                                                               | Numero di rinnovi/nuove domande                         |                                            |                                        |  |
|                           | (per comune - casi che proseguono il Patto per l'inclusione sociale) |                              |                                                               | (per comune - analisi variazione ammontare del benef    | icio}                                      |                                        |  |
|                           |                                                                      |                              | Cost egglomest of 2008/2002 22.8828                           |                                                         |                                            | Setti aggiorneti eli 3006/3031 (23844  |  |
|                           | Comune*                                                              |                              | B C                                                           | Comune*                                                 |                                            | < = >                                  |  |
|                           | Castel San Giorgio<br>Nocera Inferiore                               |                              | 0 0                                                           | Castel San Giorgio<br>Nocera Inferiore                  |                                            | 0 0 0<br>13 11 0                       |  |
|                           | Nooera Superiore                                                     |                              | •                                                             | Nocera Superiore                                        |                                            | 0 0 0                                  |  |
|                           | Rocopiemonte .                                                       |                              | 0 0                                                           | Roccapiemonte                                           |                                            | o o o                                  |  |
|                           |                                                                      |                              |                                                               |                                                         |                                            |                                        |  |

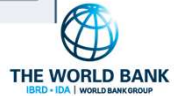

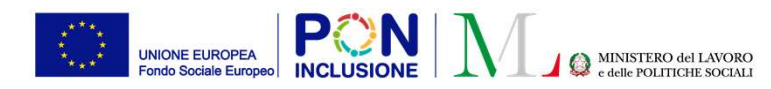

Ruolo Utente: Coordinatore controlli anagrafici

# Assegnazione automatica delle richieste di verifica anagrafica provenienti da altri Comuni

Il pulsante **[Assegnazione automatica]** può essere utilizzato per assegnare automaticamente (in maniera massiva) ai responsabili dei controlli anagrafici le richieste di verifica provenienti da altri Comuni

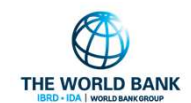

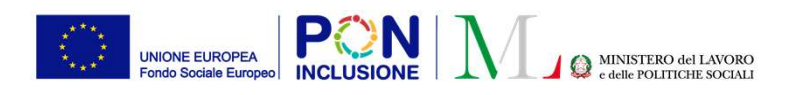

#### E' stato aggiunto il pulsante [Assegnazione automatica]

| 572V                                                  | oro e delle Politiche Sociali             |                                                    | GPI                                      | Seguici su: 🎽 🔊 🖬 🎯                                                                                                    |
|-------------------------------------------------------|-------------------------------------------|----------------------------------------------------|------------------------------------------|----------------------------------------------------------------------------------------------------|
| IENU                                                  | ≡                                         | Ultir                                              | no Accesso: 10/03/2021 10:51:38          | 💄 Coordinatore RES Res Roma                                                                                                    |
| 🕈 Home                                                | Assegnazione Controlli                    | i Residenza Da Altri Comuni <mark>- Ricerca</mark> |                                          |                                                                                                    |
| Gestione Segnalazioni                                 | <     Id domanda                          | Cod. Fiscale                                       | Nome/Cognome                             |                                                                                                    |
| Controlli Residenza                                   | < Id Domanda                              | Codice Fiscale                                     | Nome                                     |                                                                                                    |
| Controlli a campione                                  | < CAP                                     | Indirizzo                                          |                                          | Stato del Beneficio                                                                                                    |
| Possesso dei Requisiti                                | < CAP                                     | Indirizzo                                          |                                          |                                                                                                    |
| l PUC Pubblici                                        | <                                         |                                                    |                                          | 🔍 Cerca 🏖 Assegna                                                                                                    |
| Dashboard                                             | < Priorità Alta 👔                         |                                                    |                                          | (Visualizzati 1 di 1 risultati                                                                                                    |
| Tutorial                                              | <ul> <li>Visualizza 10 v righe</li> </ul> |                                                    |                                          |                                                                                                    |
| Manuali                                               | Id Domanda 1 Sta                          | nto del Beneficio                                  | Data Presentazione Codice Fiscale Comune | Indirizzo                                                                                                    |
| contration at a                                       |                                           |                                                    |                                          |                                                                                                    |
| reasi di Studio                                       | NAPOLI-324616 Acc                         | colto Gennaro Esposito :                           | L3/10/2020 LNTGPP76L26C342N Napoli       | 81100 Via Roma, 45 Selezionare 👻                                                                                                    |
| l FAQs                                                | NAPOLI-324616 Acc                         | colto Gennaro Esposito :                           | I3/10/2020 LNTGPP76L26C342N Napoli       | 81100 Via Roma, 45 Selezionare                                                                                                    |
| l FAQs<br>I Webinars                                  | NAPOLI-324616 Acc                         | colto Gennaro Esposito :                           | 13/10/2020 LNTGPP76L26C342N Napoli       | 81100 Via Roma, 45 Selezionare V<br>Precedente 1 Successivo                                                                                                    |
| I FAQs<br>I Webinars<br>Pillote                       | NAPOLI-324616 Acc                         | colto Gennaro Esposito :                           | 13/10/2020 LNTGPP76L26C342N Napoli       | 81100 Via Roma, 45 Selezionare V<br>Precedente 1 Successivo                                                                                                    |
| FAQs<br>Webinars<br>Pillole<br>Novità                 | NAPOLI-324616 Acc                         | colto Gennaro Esposito :                           | 13/10/2020 LNTGPP76L26C342N Napoli       | 81100 Via Roma, 45 Selezionare   Precedente 1 Successivo  Accessivo  Accessivo  Accessivo                                                                                                    |
| FAQs<br>FAQs<br>Pillole<br>Novità                     | NAPOLI-324616 Acc                         | Gennaro Esposito :                                 | 13/10/2020 LNTGPP76L26C342N Napoli       | 81100 Via Roma, 45 Selezionare   Precedente 1 Successivo  Arcadega Control Control |
| IFAQs<br>Webinars<br>Pillole<br>Novità                | NAPOLI-324616 Acc                         | Gennaro Esposito :                                 | 13/10/2020 LNTGPP76L26C342N Napoli       | 81100 Via Roma, 45 Selezionare   Precedente 1 Successivo  Accessivo  Accessivo  Accessivo  Accessivo                                                                                                    |
| FAQs<br>IFAQs<br>IPillole<br>Novità                   | NAPOLI-324616 Acc                         | Colto Gennaro Esposito :                           | 13/10/2020 LNTGPP76L26C342N Napoli       | 81100 Via Roma, 45 Selezionare V<br>Precedente 1 Successivo                                                                                                    |
| FAQs<br>IFAQs<br>Webinars<br>PPillole<br>Novità       | NAPOLI-324616 Acc                         | colto Gennaro Esposito :                           | 13/10/2020 LNTGPP76L26C342N Napoli       | 81100 Via Roma, 45 Selezionare V<br>Precedente 1 Successivo                                                                                                    |
| I FAQs<br>I FAQs<br>I Webinars<br>I Přilole<br>Novítà | NAPOLI-324616 Acc                         | colto Gennaro Esposito. :                          | 13/10/2020 LNTGPP76L26C342N Napoli       | 81100 Vis Roma, 45 Selezionare V<br>Precedente 1 Successivo                                                                                                    |

PATTO PER ••• L'INCLUSIONE SOCIALE

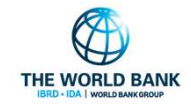

Ruolo Utente: Coordinatore controlli anagrafici

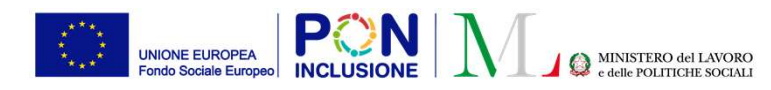

Ruolo Utente: Responsabile PUC

## Modulo PUC: Rettifica delle giornate rendicontate a INAIL

E' ora possibile fare aggiornamenti e rettifiche sulle giornate rendicontate a INAIL (quindi anche nel caso in cui lo stato della pratica sia **«Rendicontato INAIL»)** 

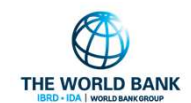

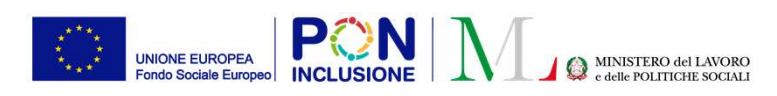

L'icona permette di modificare il dato dei giorni rendicontati a INAIL in un dato intervallo (1/2)

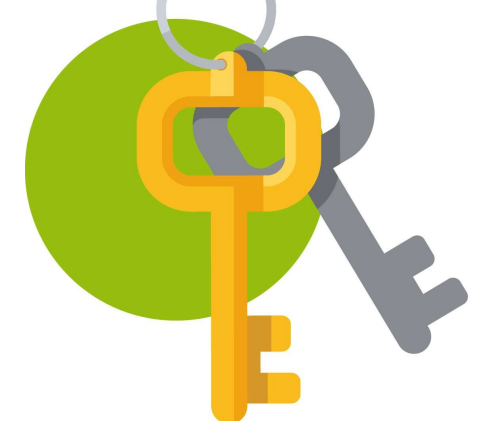

| Id Progetto 060                                         | 820532020080101                                                                                                    |                                                                                                    | Titolo Puc Test di I              | Massimo   | D'Alessandro                                                                                         |                                                                                                    |        |
|---------------------------------------------------------|----------------------------------------------------------------------------------------------------|----------------------------------------------------------------------------------------------------|-----------------------------------|-----------|----------------------------------------------------------------------------------------------------|----------------------------------------------------------------------------------------------------|--------|
| Data Inizio Puc                                         | 01/01/2020                                                                                                    |                                                                                                    | Data Fine Puc 31/1                | 12/2020   | 2/2020                                                                                               |                                                                                                    |        |
| Data Inizio Pian                                        | dificata 31/08/2020                                                                                                    | Data Fine Pianiticata 11/10/2020                                                                                   |                                   |           |                                                                                                    |                                                                                                    |        |
| butu mizio Serv                                         | 1210 03/10/2020                                                                                                    |                                                                                                    | Duta File Servizio                | /11/10/20 | 020                                                                                                  |                                                                                                    |        |
| nseriment                                               | to nuovo periodo                                                                                                    |                                                                                                    |                                   |           |                                                                                                    |                                                                                                    |        |
| Data Inizio                                             |                                                                                                    | Data Fine                                                                                                    | Numero Giorni                     |           |                                                                                                    |                                                                                                    |        |
|                                                         |                                                                                                    |                                                                                                    |                                   |           |                                                                                                    |                                                                                                    | B Salv |
| isultati<br><sup>Visualizza</sup> 10                    | ✓ righe                                                                                                    |                                                                                                    |                                   |           |                                                                                                    |                                                                                                    |        |
| isultati<br>Visualizza 10<br>ID                         | ✓ righe ↑↓ Data Inizio                                                                                                    | 1 Data Fine                                                                                                    | Numero Giorni                     |           | Stato Invio INAIL                                                                                    |                                                                                                    |        |
| isultati<br>Visualizza 10<br>ID<br>42                   | ✓ righe<br>11 Data Inizio<br>07/10/2020                                                                                          | 1 Data Fine<br>08/10/2020                                                                                          | Numero Giorni<br>1                |           | <i>Stato Invio INAIL</i><br>Da comunicare                                                            | 14.                                                                                                    | ]      |
| isultati<br>Visualizza 10<br>ID<br>42<br>© 53           | <ul> <li>righe</li> <li>11 Data InIzIo</li> <li>07/10/2020</li> <li>05/10/2020</li> </ul>                                        | 1 Data Fine<br>08/10/2020<br>06/10/2020                                                                            | Numero Giorni<br>1<br>0           |           | Stato Invio INAIL<br>Da comunicare<br>Rendicontato INAIL                                             |                                                                                                    | ]      |
| isultati<br>Visualizza 10<br>1D<br>42<br>• 53<br>• 52   | <ul> <li>righe</li> <li>1 Data Inizio</li> <li>07/10/2020</li> <li>05/10/2020</li> <li>05/10/2020</li> </ul>                     | 1 Data Fine<br>08/10/2020<br>06/10/2020<br>06/10/2020                                                              | Numero Giorni<br>1<br>0<br>1      |           | Stato Invio INAIL Da comunicare Rendicontato INAIL Rendicontato INAIL                                | 14.<br>Image: Image: Image | ]      |
| isultati<br>Visualizza 10<br>42<br>• 53<br>• 52<br>• 49 | <ul> <li>righe</li> <li>1 Data Inizio</li> <li>07/10/2020</li> <li>05/10/2020</li> <li>05/10/2020</li> <li>05/10/2020</li> </ul> | Data Fine           08/10/2020           06/10/2020           06/10/2020           06/10/2020           06/10/2020 | Numero Giorni<br>1<br>0<br>1<br>2 |           | Stato Invio INAIL<br>Da comunicare<br>Rendicontato INAIL<br>Rendicontato INAIL<br>Rendicontato INAIL | 11.                                                                                                    | ]      |

PATTO PER ••• L'INCLUSIONE SOCIALE Se il dato è stato modificato, appare il pulsante [+] a sinistra della pratica. [+] permette di visualizzare il precedente valore inserito

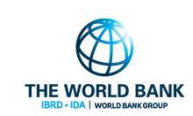

Ruolo Utente: Responsabile PUC

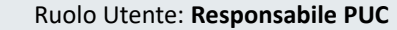

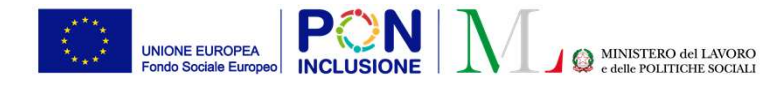

## A proposito della rettifica dei giorni rendicontati a INAIL (2/2)

- 1. La rettifica è accessibile solo dopo che INAIL ha approvato la prima rendicontazione (lo stato deve essere "Rendicontato Inail")
- 2. E' possibile rettificare solamente il numero di giorni in un dato intervallo di rendicontazione
- 3. Non è possibile modificare l'intervallo/periodo di rendicontazione

#### Esempio:

| Rendicontazione iniziale:<br>Rendicontazione rettificata: | Periodo: <b>01/01/2021 - 15/01/2021</b> , numero giornate: <b>5</b><br>Periodo: 01/01/2021 - 15/01/2021, numero giornate: <b>0</b> |
|-----------------------------------------------------------|----------------------------------------------------------------------------------------------------|
| oppure<br><i>Rendicontazione rettificata:</i>             | Periodo: 01/01/2021 - 15/01/2021, numero giornate: 1                                                                               |
| oppure<br>Rendicontazione rettificata:                    | Periodo: 01/01/2021 - 15/01/2021, numero giornate: 7                                                                               |

(N.B: il nuovo valore non può eccedere il numero di giorni presenti nell'intervallo di tempo di riferimento)

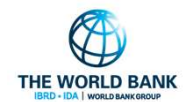